## 愛媛大学無線ネットワーク接続手順(Windows 版)

2020.7.14

本手順書は、802.1x認証を利用した愛媛大学無線ネットワークへの接続手順を記したものです。対象となるESSIDは「eunet」「eustaff」となります。利用にあたり、ユーザ ID/パスワード(愛媛大学アカウント)が必要となります。本手順書はOS:Windows 10/11を搭載し認証方式「EAP-TTLS」に対応した無線LANを搭載した端末を対象に記述しております。なお、「EAP-TTLS」非対応の端末につきましては、SSID「eduroam」をご使用願います。次ページから説明している手順では、全て「eunet」に接続する場合の手順となっております。「eustaff」に接続する場合は「eunet」を「eustaff」に読み変えてください。

愛媛大学無線ネットワーク接続前の端末上で、愛媛大学無線ネットワーク接続手順書を参照したい場合は、ESSID「eustart」に接続してください。

「eustart」は、愛媛大学と総合情報メディアセンターのホームページにアクセス可能です。

\*ESSID: eunet は学生、eustaff は職員用となっていますので、ご注意ください。 \*対象外の ESSID には接続できません。

\*愛媛大学アカウントをお持ちでない方は別途申請が必要です。

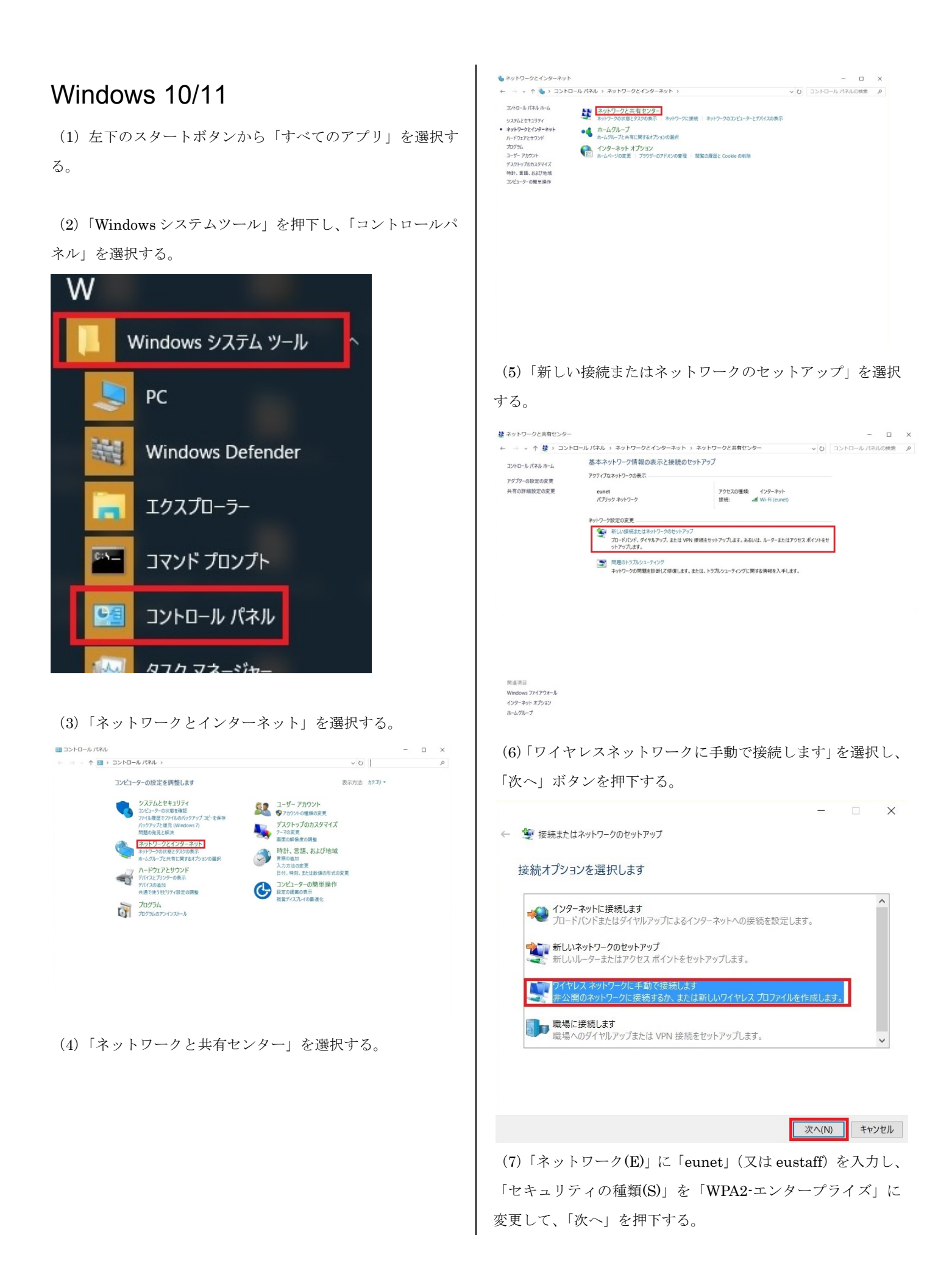

|                                                                                     | (10) 「ウットロークの初訂十計の翌日」 ベルスしかく                                   |
|-------------------------------------------------------------------------------------|----------------------------------------------------------------|
| - □ へ                                                                               | (10) 「不少トリークの認証方伝の選択」でリストから<br>「FAD-TTIC」を避出する                 |
| 追加するワイヤレスネットワークの情報を入力します                                                            | 「EAF-IILS」を選びする。                                               |
| ネットワーク名(E): eunet                                                                   | $\chi m \Lambda (C) 音戦 C4 U U る \pi m LAN \lambda 下によう U L$    |
| セキュリティの種類(S): WPA2-エンタープライズ ~                                                       | 「EAT TILS」を選びてきない物ロルのる。                                        |
| 暗号化の種類(R): AES 〜                                                                    |                                                                |
| <b>セキュリティ キー(C):</b><br>「」文字を非表示にする(H)                                              | (11)「弐                                                         |
| ✓この接続を自動的に開始します(T)                                                                  | (11)「設た」小グンを押下する。                                              |
| □ ネットワークがプロードキャストを行っていない場合でも接続する(O)<br>警告: 選択すると、このコンピューターのプライバシーが危険にさらされる可能性があります。 | eunet ワイヤレスネットワークのプロパティ X                                      |
|                                                                                     | 接続 セキュリティ                                                      |
| 次へ(N) キャンセル                                                                         | セキュリティの種類(E): WPA2 - エンタープライズ ~                                |
| (Q) 「按結の設定を亦更」ます」を選択する                                                              | 暗号化の種類(N): AES ~                                               |
| (0)「仮航の設定を変更しより」を選択する。                                                              |                                                                |
| ー □ ×                                                                               |                                                                |
| 正常に eunet を追加しました                                                                   | ネットワークの認証方法の選択(O):                                             |
|                                                                                     | ▼ログオンするたびに、この接続用の資格情報を使用する(R)                                  |
| → 接続の設定を変更します(H)<br>接続の10パライを開き、設定を変更します。                                           |                                                                |
|                                                                                     |                                                                |
|                                                                                     |                                                                |
|                                                                                     | 詳細設定(D)                                                        |
|                                                                                     |                                                                |
|                                                                                     |                                                                |
|                                                                                     |                                                                |
| it)∪©                                                                               | OK キャンセル                                                       |
|                                                                                     |                                                                |
| (9)「セキュリティ」タブを選択する。                                                                 |                                                                |
| eunet ワイヤレスネットワークのプロパティ X                                                           | (12)以下の内容を設定し、「OK」ボタンを押下する。                                    |
| 接続 セキュリティ                                                                           | 「IDフライバシーを有効にする」のチェックを外す                                       |
|                                                                                     | 「サーバ証明書の検証」ー「これらのサーバに接続」の箇所<br>に「radius.auth.ehime-u.ac.jp」を入力 |
| セキュリティの種類(E): WPA2 - エンターフライズ ~                                                     | 「信頼されたルート証明機関」の箇所の「Security                                    |
| 暗号化の種類(N): AES ~                                                                    | Communication RootCA2」にチェックを入れる                                |
|                                                                                     | クライアント認証の箇所の「認証に非 EAP メソッドを選<br>捉する」を選択し、更にリストから「暗号化されていたいパ    |
| えットワークの認証方法の選択(つ)・                                                                  | スワード (PAP)」を選択                                                 |
| Microsoft: EAP-TTLS 设定(S)                                                           |                                                                |
| ☑ ログオンするたびに、この接続用の資格情報を使用する(R)                                                      |                                                                |
|                                                                                     |                                                                |
|                                                                                     |                                                                |
|                                                                                     |                                                                |
| 詳細設定(D)                                                                             |                                                                |
| *( 1)*(A, AL (*)                                                                    |                                                                |
|                                                                                     |                                                                |
|                                                                                     |                                                                |
|                                                                                     |                                                                |
| OK         キャンセル                                                                    |                                                                |
|                                                                                     |                                                                |

| D プライバシーを有効にする( <u>D</u> )                                                                                                    |                                               |
|----------------------------------------------------------------------------------------------------|-----------------------------------------------|
| anonymous                                                                                                    |                                               |
| -パー証明書の検証                                                                                                    |                                               |
| れらのサーバーに接続( <u>O</u> ):                                                                                                    |                                               |
| adius.auth.ehime-u.ac.jp                                                                                                    |                                               |
| 頼されたルート証明機関( <u>R</u> ):                                                                                                    |                                               |
| SecureTrust CA                                                                                                    |                                               |
| Security Communication RootCA1                                                                                                    |                                               |
| Security Communication RootCA2                                                                                                    |                                               |
| Starfield Class 2 Certification Authority                                                                                                    |                                               |
|                                                                                                    | >                                             |
| ]サーバーを承認できない場合に、ユーザーに確認しない                                                                                                    | ( <u>P</u> )                                  |
| 」サーバーを承認できない場合に、ユーザーに確認しない<br>5イアント認証<br>) 認証に非 EAP メソッドを選択する( <u>N</u> )                                                                                                    | ( <u>P</u> )                                  |
| ]サーバーを承認できない場合に、ユーザーに確認しない<br>iイアント認証<br>) 認証に非 EAP メソッドを選択する( <u>N)</u><br>暗号化されていないパスワード (PAP)                                                                                                    | ( <u>P</u> )                                  |
| 」サーバーを承認できない場合に、ユーザーに確認しない<br>ドイアント認証<br>)認証に非 EAP メソッドを選択する( <u>N</u> )<br>「暗号化されていないパスワード (PAP)<br>□ Windows アカウント名とパスワード (あればドメイ)                                                                                                    | (P)<br>/も)を自動的に使う(                            |
| <ul> <li>」サーバーを承認できない場合に、ユーザーに確認しない</li> <li>ライアント認証</li> <li>② 認証に非 EAP メソッドを選択する(<u>N</u>)</li> <li>■ 暗号化されていないパスワード (PAP)</li> <li>■ Windows アカウント名とパスワード (あればドメイ)</li> <li>〕 認証に EAP メソッドを選択する(<u>E</u>)</li> </ul>                           | <b>(E)</b><br>/も)を自動的に使う(                     |
| <ul> <li>サーバーを承認できない場合に、ユーザーに確認しない</li> <li>ライアント認証</li> <li>● 認証に非 EAP メソッドを選択する(N)</li> <li>■ 階号化されていないパスワード (PAP)</li> <li>■ Windows アカウント名とパスワード (あればドメイ)</li> <li>&gt; 認証に EAP メソッドを選択する(E)</li> <li>Microsoft: スマートカードまたはその他の証明典</li> </ul> | (2)<br>/も)を自動的に使う(                            |
| 」サーパーを承認できない場合に、ユーザーに確認しない<br>ライアント認証<br>)認証に非 EAP メソッドを選択する( <u>N</u> )<br>「暗号化されていないパスワード (PAP)<br>「Windows アカウント名とパスワード (あればドメイ)<br>〕認証に EAP メソッドを選択する(E)<br>Microsoft: スマートカードまたはその他の証明書                                                      | (2)<br>(も)を自動的に使う(                            |
| 」サーバーを承認できない場合に、ユーザーに確認しない<br>Hアント認証<br>)認証に非 EAP メソッドを選択する( <u>N</u> )<br>「暗号化されていないパスワード (PAP)<br>「Windows アカウント名とパスワード (あればドメイ)<br>)認証に EAP メソッドを選択する(E)<br>Microsoft: スマートカードまたはその他の証明書                                                       | ( <b>2</b> )<br>(も)を自動的に使う(<br>福成( <u>C</u> ) |
| ]サーバーを承認できない場合に、ユーザーに確認しない<br>イアント認証<br>認証に非 EAP メソッドを選択する( <u>N</u> )<br>暗号化されていないパスワード (PAP)<br>」 Windows アカウント名とパスワード (あればドメイ)<br>認証に EAP メソッドを選択する( <u>E</u> )<br>Microsoft: スマートカードまたはその他の証明書                                                | (P)<br>/も)を自動的に使う(<br>構成(C)                   |

(13)「詳細設定」ボタンを押下する。

| eunet ワイヤレスネット      | 、ワークのブロパティ      | ×      |
|---------------------|-----------------|--------|
| 接続 セキュリティ           |                 |        |
|                     |                 |        |
| セキュリティの種類(E):       | WPA2 - エンタープライズ | $\sim$ |
| 暗号化の種類(N):          | AES             | ~      |
|                     |                 |        |
|                     |                 |        |
| ネットワークの認証方法の過       | 選択(O):          |        |
| Microsoft: EAP-TTLS | ~ 設5            | 定(S)   |
| ☑ □クオンするたひに、 この     | 接続用の貫格情報を使用する   | (K)    |
| 詳細設定(D)             | ]               |        |
|                     | ОК              | キャンセル  |

| (14) | 「認証モード | を指定する」 | にチェックを入れ、 | リストか |
|------|--------|--------|-----------|------|
| 6 [э | ーザー認証」 | を選択する。 |           |      |

選択後、「資格情報の保存」ボタンを押下する。

| 1Xの設定 8                                        | 02.11の設定                                      |                                        |                                  |              |                      |
|------------------------------------------------|-----------------------------------------------|----------------------------------------|----------------------------------|--------------|----------------------|
| ✓ 認証モード                                        | を指定する(P):                                     |                                        | <u> </u>                         |              |                      |
| フーザー該                                          | STATE                                         | ~                                      | 資权信志                             | 個の保存の        |                      |
|                                                | ♪ユーザーの資格                                      | 情報を削除する                                | (D)                              |              | ,                    |
| □ このネットワ                                       | ークに対するシン                                      | グル サインオンを                              | を有効にする                           | S)           |                      |
| ) ユーザ-                                         | - ログオンの直前                                     | に実行する(E)                               |                                  |              |                      |
| ○ ユーザ-                                         | - ログオンの直後                                     | に実行する(F)                               |                                  |              |                      |
| 最大待ち                                           | 時間 (秒)(M):                                    |                                        | 10                               | *            |                      |
| <ul> <li>シング)</li> <li>(L)</li> </ul>          | レサインオン中に                                      | 追加のダイアロ・                               | グの表示を計                           | 「可する         |                      |
| <ul> <li>このネッ<br/>想 LAI</li> </ul>             | ットワークでは、コン<br>N を使用する(V)                      | ソピューターとユ-                              | ザーの認証(                           | こ別の仮         |                      |
|                                                |                                               |                                        |                                  |              |                      |
|                                                |                                               |                                        | ОК                               | キャンセ         | 2]1/                 |
| )「ユーザク<br>る。<br>dows セキ.                       | 名」「パスワ<br>ユ <b>リティ</b>                        | ード」を入                                  | ок<br>.カし、「0                     | キャンt<br>OK」ボ | 2ル<br>タンを押           |
| )「ユーザ/<br>る。<br>dows セキ.<br>格情報を保存<br>続できます (夏 | 名」「パスワ<br>ュリティ<br>)保存<br>写すると、ユーザ<br>更新プログラムを | ード」を入<br>ード」を入<br>デーがログオンし<br>ミダウンロードす | OK<br>、カし、「0<br>ていなくても<br>な際など)。 | キャンt<br>OK」ボ | 2ル<br>タンを押<br>ターはネット |

X

(16)「OK」ボタンを押下する。

| 詳細設定   | Ξ                                                                         | × |  |  |  |
|--------|---------------------------------------------------------------------------|---|--|--|--|
| 802.1X | の設定 802.11の設定                                                             |   |  |  |  |
|        | 認証モードを指定する(P):                                                            |   |  |  |  |
|        | ユーザー認証 > 資格情報の保存(C)                                                       |   |  |  |  |
|        | 」すべてのユーザーの資格情報を削除する(D)                                                    |   |  |  |  |
|        | このネットワークに対するシングル サインオンを有効にする(S)                                           |   |  |  |  |
|        | ◎ ユーザー ログオンの直前に実行する(E)                                                    |   |  |  |  |
|        | ○ ユーザー ログオンの直後に実行する(F)                                                    |   |  |  |  |
|        | 最大待ち時間 (秒)(M): 10                                                         |   |  |  |  |
|        | ✓ シングル サインオン中に追加のダイアログの表示を許可する<br>(L)                                     |   |  |  |  |
|        | <ul> <li>このネットワークでは、コンピューターとユーザーの認証に別の仮想</li> <li>想LANを使用する(V)</li> </ul> |   |  |  |  |
|        |                                                                           |   |  |  |  |
|        |                                                                           |   |  |  |  |
|        |                                                                           |   |  |  |  |
|        |                                                                           |   |  |  |  |
|        |                                                                           |   |  |  |  |
|        |                                                                           |   |  |  |  |
|        | OK         キャンセル                                                          |   |  |  |  |

(17) デスクトップ画面に戻り、無線アイコンをクリックする。

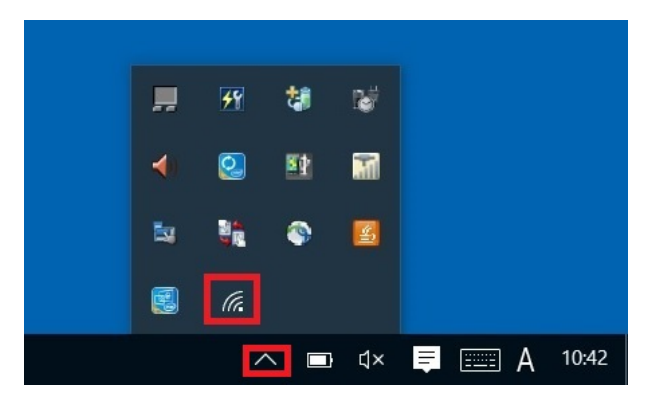

(18)「eunet」(又は eustaff) が接続済みとなっていることを 確認する。

接続済みになっていない場合、「eunet」(又は eustaff)を選択 し、「接続」ボタンを押下し、接続する。